### セブン銀行 の場合 1/2 キャッシュバック特典お受け取り方法についての説明書になります

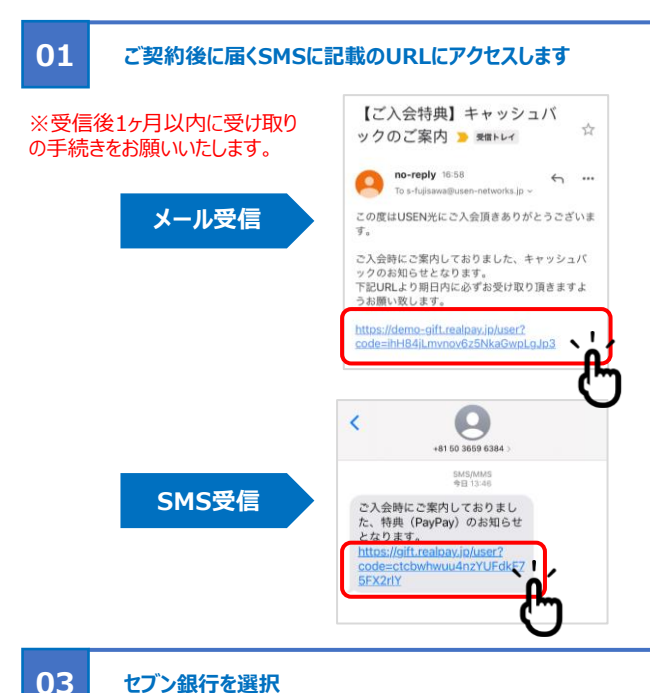

## セブン銀行を選択

受け取り方法を選択する画面でセブン銀行をタップします。

※セブン銀行がない場合、セブン銀行で受け取りする事はで きません。

## (中 デジタルギフト 受け取り方法を選択してください amazon #71-PayPay Ś **CUO**Pay JATA STA

#### 05 最終確認をする

受け取り方法と金額の最終確認をおこない、問題なけれ ば「同意して受け取る」をタップします。

※タップすると他の受け取り方法の選択し直しはできませ ん。

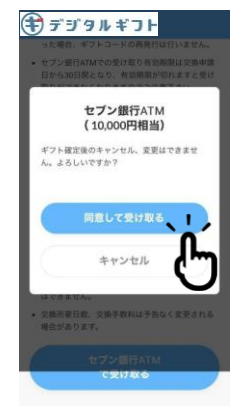

02

### 「今すぐ受け取る」をタップします

ギフトを受け取ったら、金額を確認して「今すぐ受け取る」をタッ プレます

※実際の画面デザインは異なる場合がございます

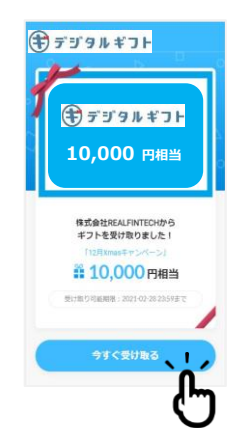

## 04

### 内容を確認する

受け取り方法を確認し、ページの下に記載している、交換 法や注意事項を必ずお読みになって「セブン銀行で受け 取る」をタップします。

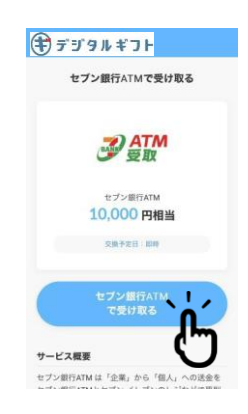

#### 06 コードをコピーする

ギフトコードが表示されます。表示されたコードはセブン銀 行受け取りで必要になるので、画面のスクリーンショットなど で控えておくことを推奨します。

※ギフトコードの期限は発行から1ヶ月となります。 1ヶ月以内にセブン銀行での受け取りをお願いいたします

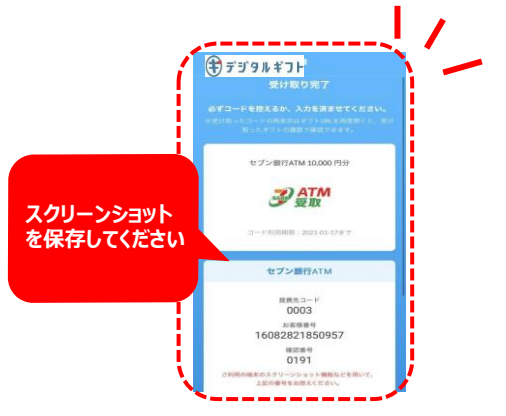

# セブン銀行 の場合 2/2

## キャッシュバック特典お受け取り方法についての説明書になります

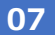

09

## セブン銀行のATM操作開始

ATM画面の【カードを使わない番号入力での取引】ボタンを 押してください。

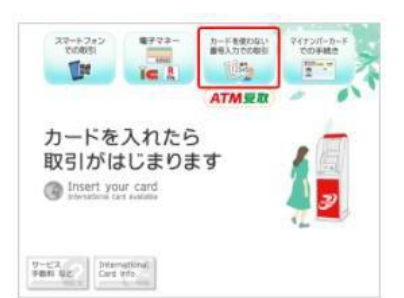

マネーはKitaca、Suica、PASUMO、TOICA、manaca(マナカ)、ICOCA、 SUGOCA、nimoca、はやかけん、です。 (PiTaPaは※セブン銀行ATMから発行されるバーコード付きのレシート(硬貨払 、 戻票)をセブンイレブンのレジで提示すると、硬貨で受け取れます。 ※対象となる交通系電子利用できません。) ※募金先は一般社団法人セブンイレブン記念財団となります。

### 取引内容を確認してお受け取り

取引内容を確認のうえ、【確認】ボタンを押してください。 その後、画面の案内にしたがって、受取方法を選択し、 取引金額を受取ってください(受取方法が限定される場 合があります)。

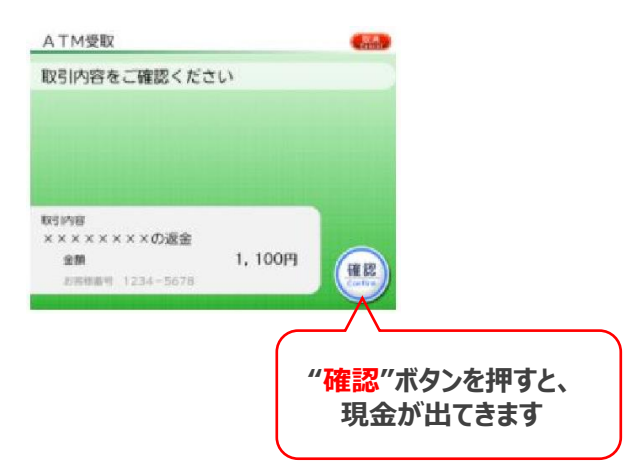

## 08

通知された番号を入力 スクリーンショットしておいた番号を ATM画面の案内にしたがっ て入力してください。

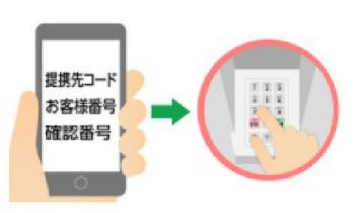

USEN

USEN-NEXT GROUP

U

## スクリーンショットをしておいた画面を見ながら、

- 1.提携先コード 2.お客様番号
- 3.確認番号
- この順番で番号を入力してください